You are able to set/define protocols for Strength and Conditioning sessions to make tracking and data entry easier. These protocols may be selected by the Athletic Trainer/Strength Coach when documenting or by the Athlete through the ATS Kiosk and Athlete Smartphone.

To begin go to admin—> maintenance—>Protocols—> Strength/Conditioning Protocols.

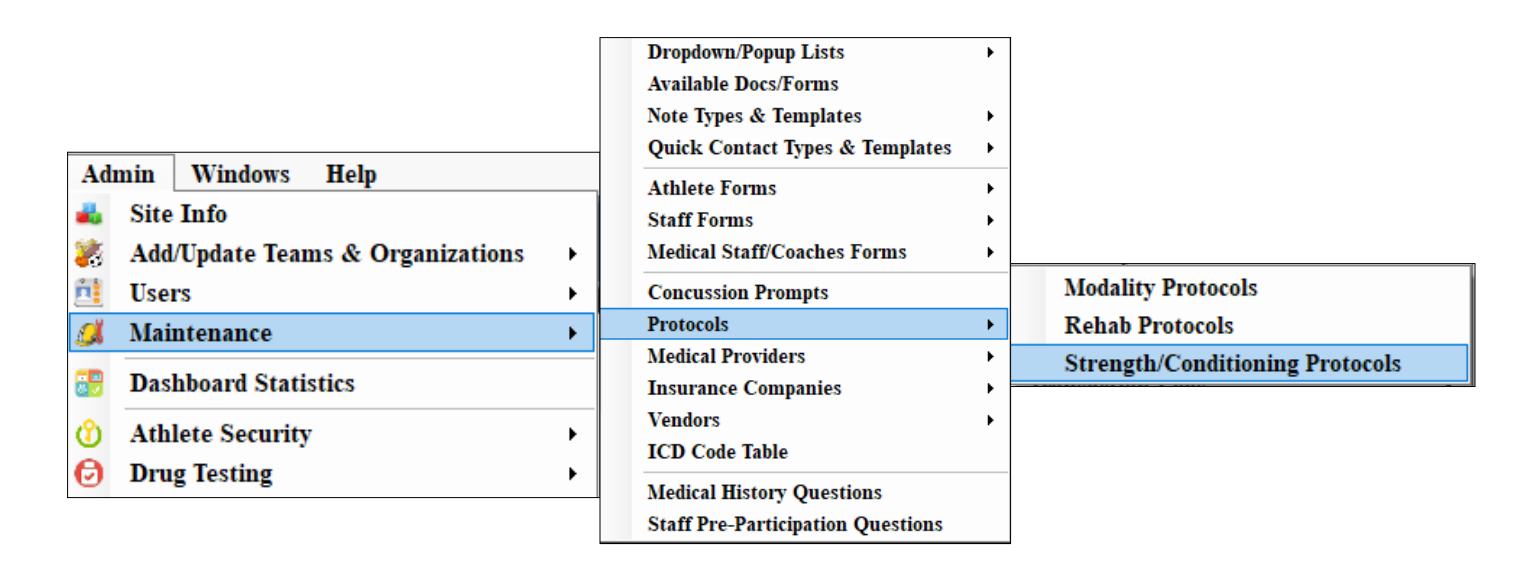

The screen below should open up. The first step is to select the name of your protocol from the Protocol Name dropdown menu. If you have not yet created a name for this protocol click on the blue (+) button to open up the appropriate drop down list and add the new protocol name.

| 省 Strength/Conditi | ion Protocols     |             |           |      |               |                         |       |        |
|--------------------|-------------------|-------------|-----------|------|---------------|-------------------------|-------|--------|
| Protocol Name:     | ł                 |             |           | ~ (  | Ð             |                         |       | 0      |
| Order              | /                 |             |           | Sets | Reps          | Weight                  |       | Pick   |
|                    |                   |             |           |      |               |                         |       | Сору   |
|                    |                   |             |           |      |               |                         |       | Remove |
|                    |                   |             |           |      |               |                         |       | Print  |
|                    |                   |             |           |      |               |                         |       |        |
|                    |                   |             |           |      |               |                         |       |        |
| Description        |                   |             |           |      |               |                         |       |        |
| Document Name:     |                   |             | Web link: |      |               |                         |       |        |
| Load File          | <i>l</i> iew File | Remove File |           |      | ex. http://ww | w.athletictrainersystem | 1.com |        |
| Actions            | _                 |             |           |      |               |                         |       |        |
| Сору               | y to New          | (*)         |           | Save | Remov         | e                       |       | Close  |

After you have clicked the blue (+) button on the previous screen StrConProtocol drop down/ pop up menu should appear. Using the blank space at the top of the list fill in the name of your protocol in the descripting, give it a unique abbreviation, a sort number and make sure it is marked as active. Be sure to click save when you are finished.

| 😵 Popup Area Maintenance                                                                                                    |                 |        |              |           |      |       |        | _  |       | $\times$ |  |
|----------------------------------------------------------------------------------------------------|-----------------|--------|--------------|-----------|------|-------|--------|----|-------|----------|--|
| Popup Area                                                                                                    |                 |        |              |           |      |       |        |    |       |          |  |
| StrConProtocol ~                                                                                                    |                 |        |              |           |      |       |        |    |       |          |  |
|                                                                                                    | 4               |        | 1            | 1         | -    |       |        |    |       |          |  |
| Description                                                                                                    | Abbrev          | Sort 🔺 | Active       | Last Used |      |       |        |    |       | ^        |  |
|                                                                                                    |                 |        |              |           |      |       |        |    |       |          |  |
| Football Day 1                                                                                                    | fb1             | 0      | $\checkmark$ |           |      |       |        |    |       |          |  |
| Football Day 2                                                                                                    | fb2             | 0      |              |           |      |       |        |    |       |          |  |
| Football Day 3                                                                                                    | fb3             | 0      |              |           |      |       |        |    |       |          |  |
| Football Twice/week Day 1                                                                                                    | FBx21           | 0      |              |           |      |       |        |    |       |          |  |
| Football Twice/week Day 2                                                                                                    | FBx22           | 0      |              |           |      |       |        |    |       |          |  |
| Mens Soccer Day 1                                                                                                    | MS1             | 0      |              |           |      |       |        |    |       |          |  |
| Mens Soccer Day 2                                                                                                    | MS2             | 0      | $\checkmark$ |           |      |       |        |    |       |          |  |
| Mens Soccer Day 3                                                                                                    | MS3             | 0      |              |           |      |       |        |    |       |          |  |
| Regular Football                                                                                                    | Football        | 0      | $\checkmark$ |           |      |       |        |    |       |          |  |
| Session 1                                                                                                    | Session1        | 0      |              | 01/31/18  |      |       |        |    |       |          |  |
| Session 2                                                                                                    | Session2        | 0      |              | 01/31/18  |      |       |        |    |       |          |  |
| Session 3                                                                                                    | Session3        | 0      |              | 01/31/18  |      |       |        |    |       |          |  |
| Theraband Shoulder/Thrower                                                                                                    | therabandshould | 0      | $\checkmark$ |           |      |       |        |    |       |          |  |
| Volleyball Day 1                                                                                                    | vb1             | 0      |              |           |      |       |        |    |       |          |  |
| Volleyball Day 2                                                                                                    | vb2             | 0      | $\checkmark$ |           |      |       |        |    |       |          |  |
| Volleyball Day 3                                                                                                    | vb3             | 0      |              |           |      |       |        |    |       |          |  |
| Womens Soccer Day 1                                                                                                    | WS1             | 0      | $\checkmark$ |           |      |       |        |    |       |          |  |
| Womens Soccer Day 2                                                                                                    | WS2             | 0      |              |           |      |       |        |    |       |          |  |
| Womens Soccer Day 3                                                                                                    | WS3             | 0      | $\checkmark$ |           |      |       |        |    |       |          |  |
| Rench1<br>Record: 14 4 1 Of 21 N                                                                                                   | Bench1          | 1      |              | 01/31/18  |      |       |        |    |       | ~        |  |
|                                                                                                    |                 |        |              |           |      |       |        |    |       |          |  |
| DO NOT use single or double quotes in your "Description" or "Abbrev" areas. This may lead to issues in reports and making choices. |                 |        |              |           |      |       |        |    |       |          |  |
|                                                                                                    |                 |        |              |           |      |       | 1      |    |       |          |  |
|                                                                                                    |                 |        |              | Сору      | Save | Print | To Exc | el | Close |          |  |

Once you have created the Protocol name, select it from the drop down menu. You can now build your session. Be sure to number/order your exercises! Select an exercise from the drop down menu, this list is also customizable, to learn more about customizing the exercise drop down click <u>here</u>. Then fill in your sets/reps/weight.

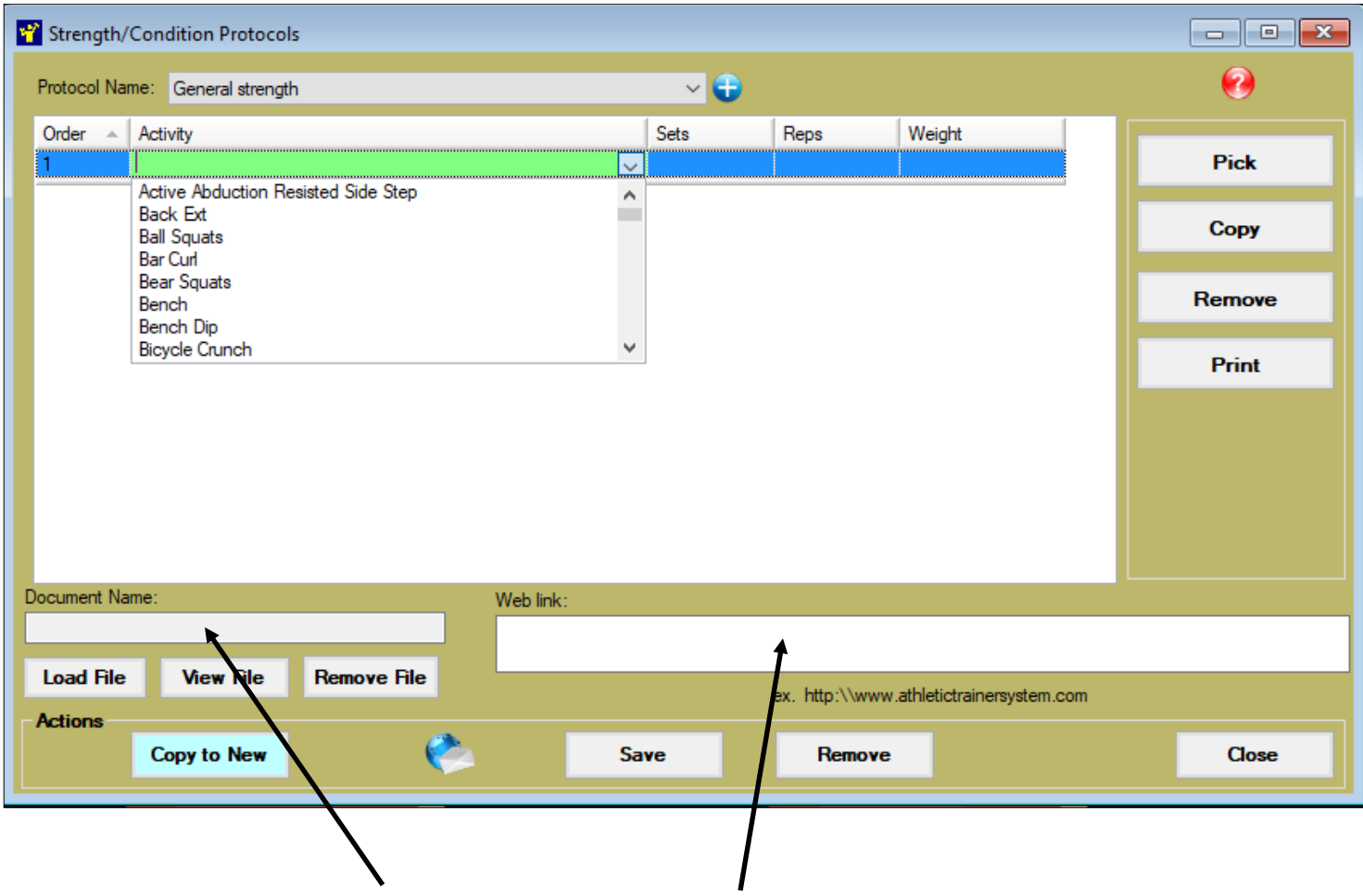

If you have a specific file (could be instructions, pictures, etc) you would like to load with the protocol link that document in the Document Name area. If you want this protocol to refer to specific website you will type in the web address in the web link box. Be sure to click save when you are finished.

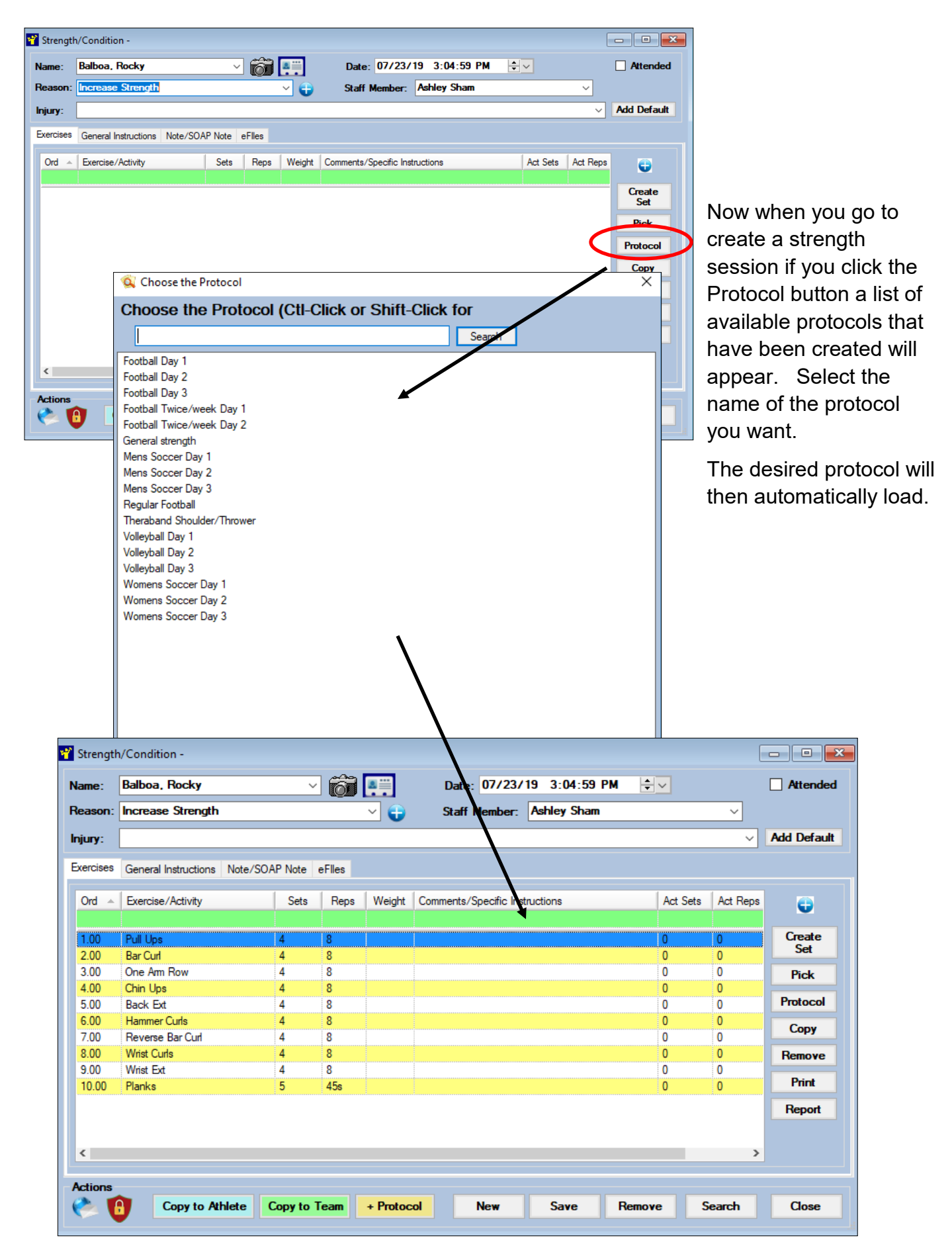

These protocols can now also be made available for the athlete to choose from via the ATS Kiosk or Athlete Smartphone.

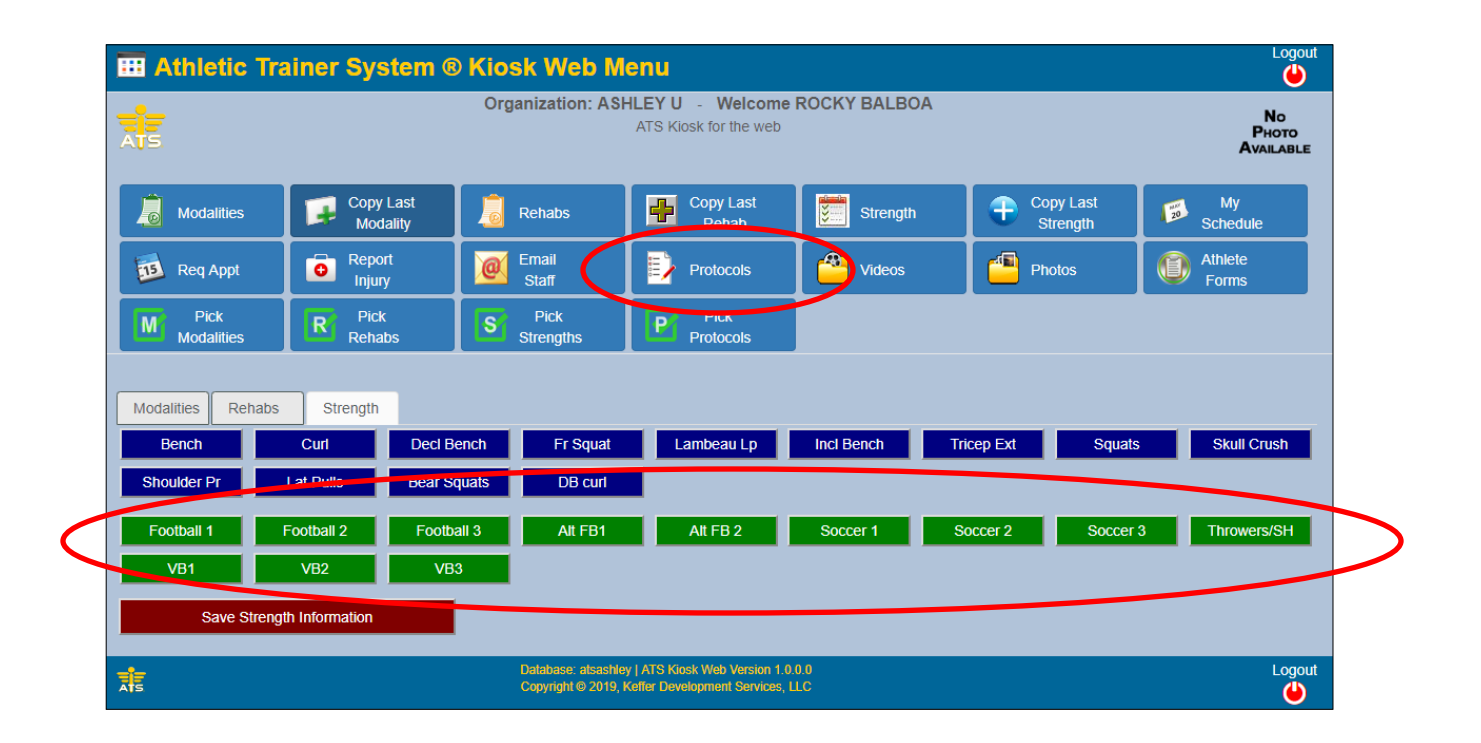

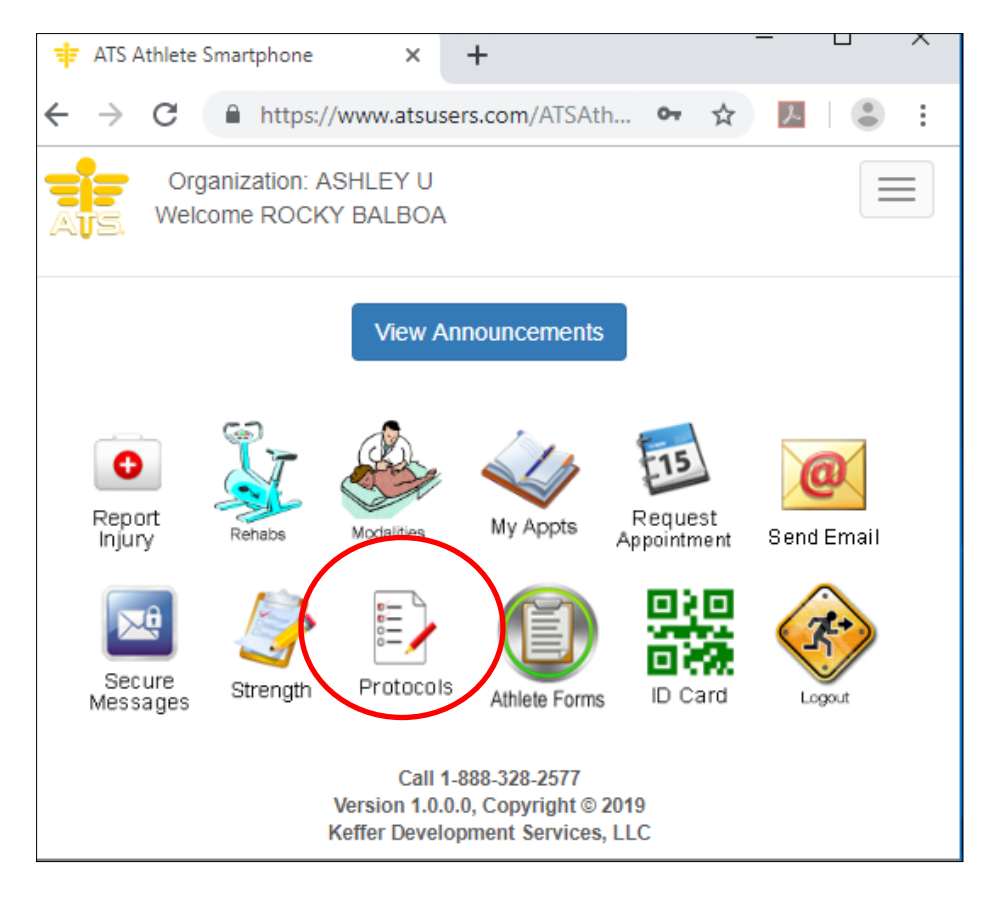

Copyright © by Keffer Development Services